# **MiFi ZTE:** Configuración de APN

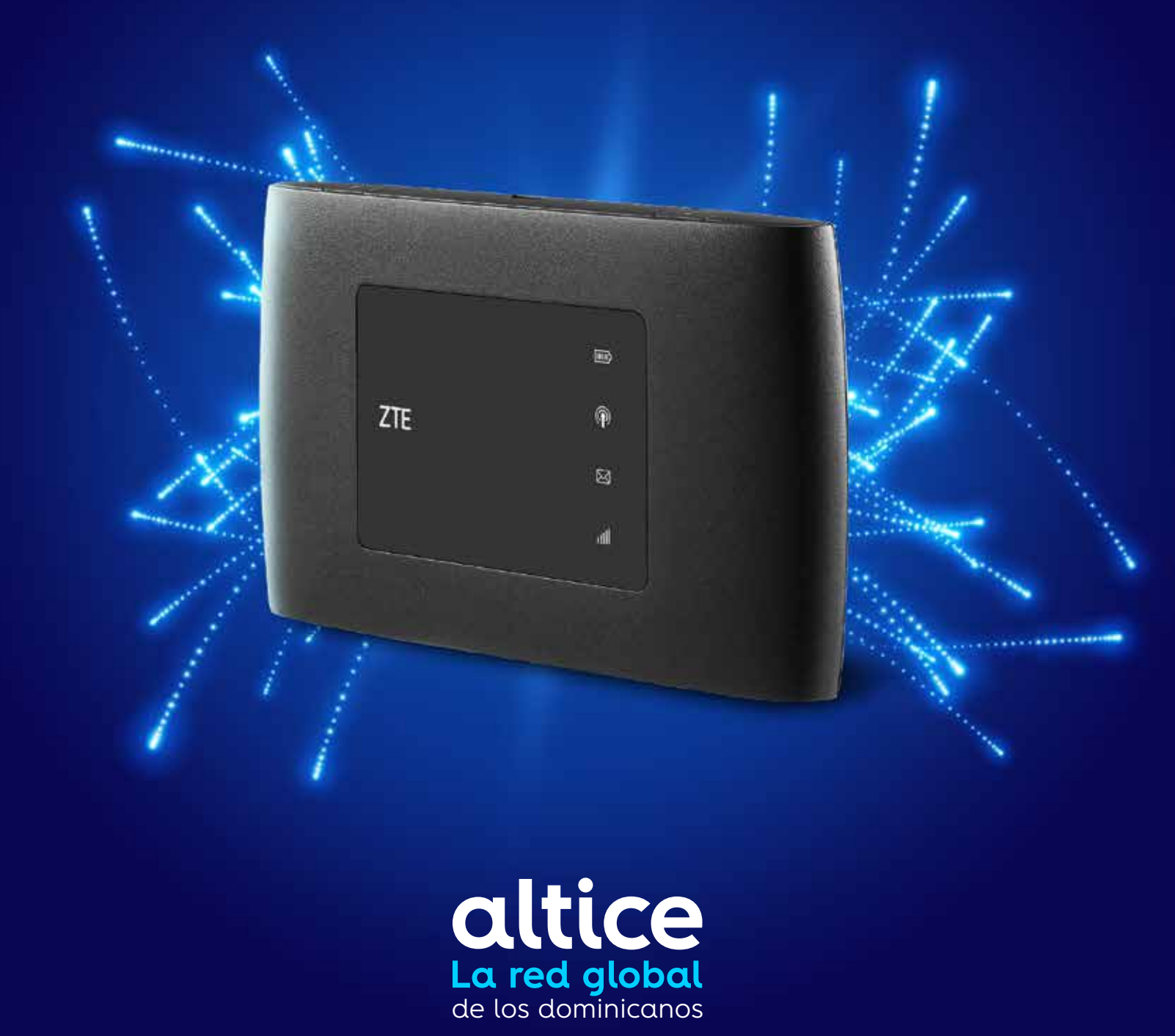

## Agregar APN altice

#### Paso 1.

1.1 Acceder en el navegador a: 192.168.0.11.2 Autenticarse: Contraseña > admin

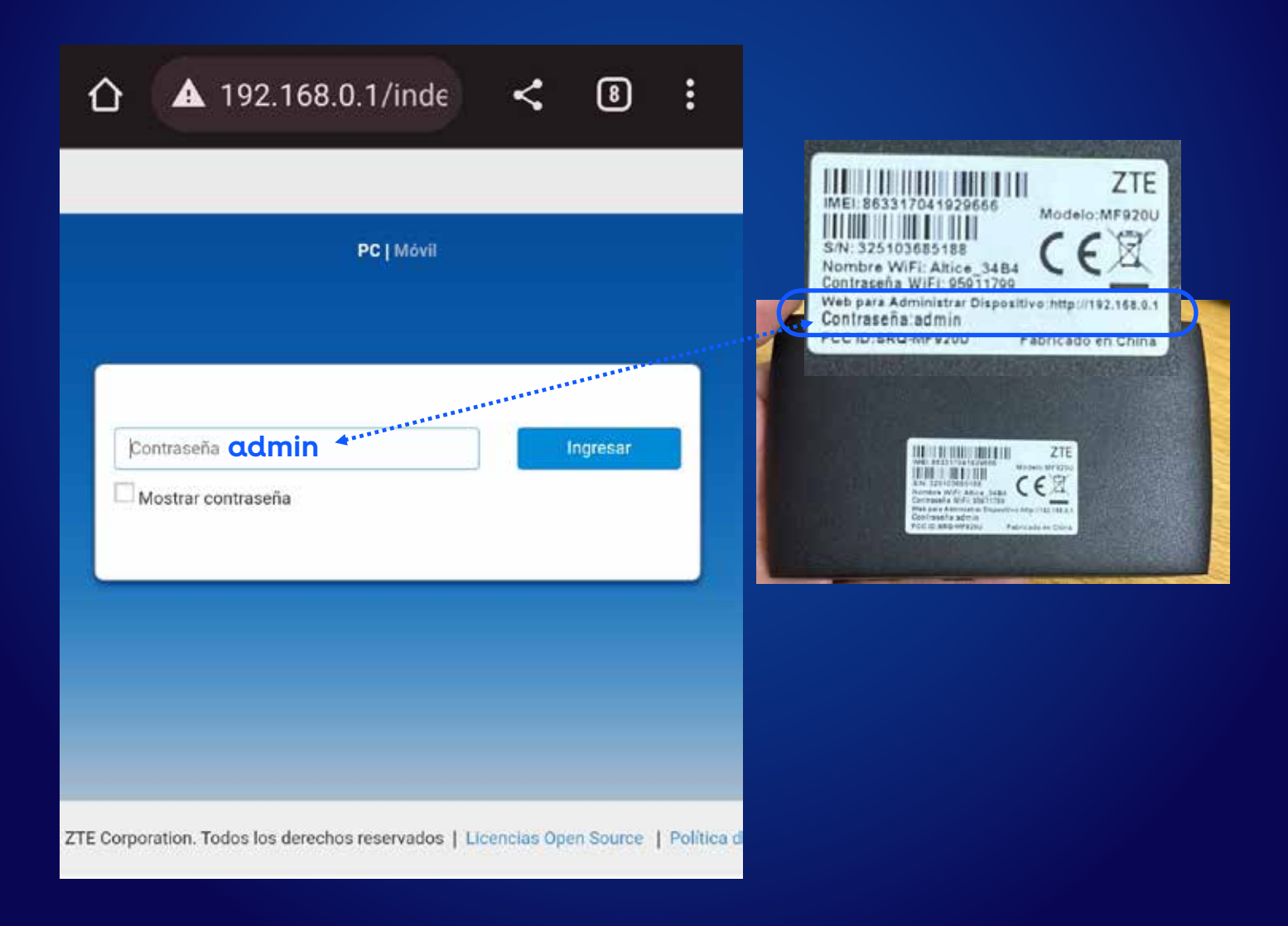

### **Paso 2.** 2.1 Apagar switch LTE 2.2 Seleccionar: Configuración

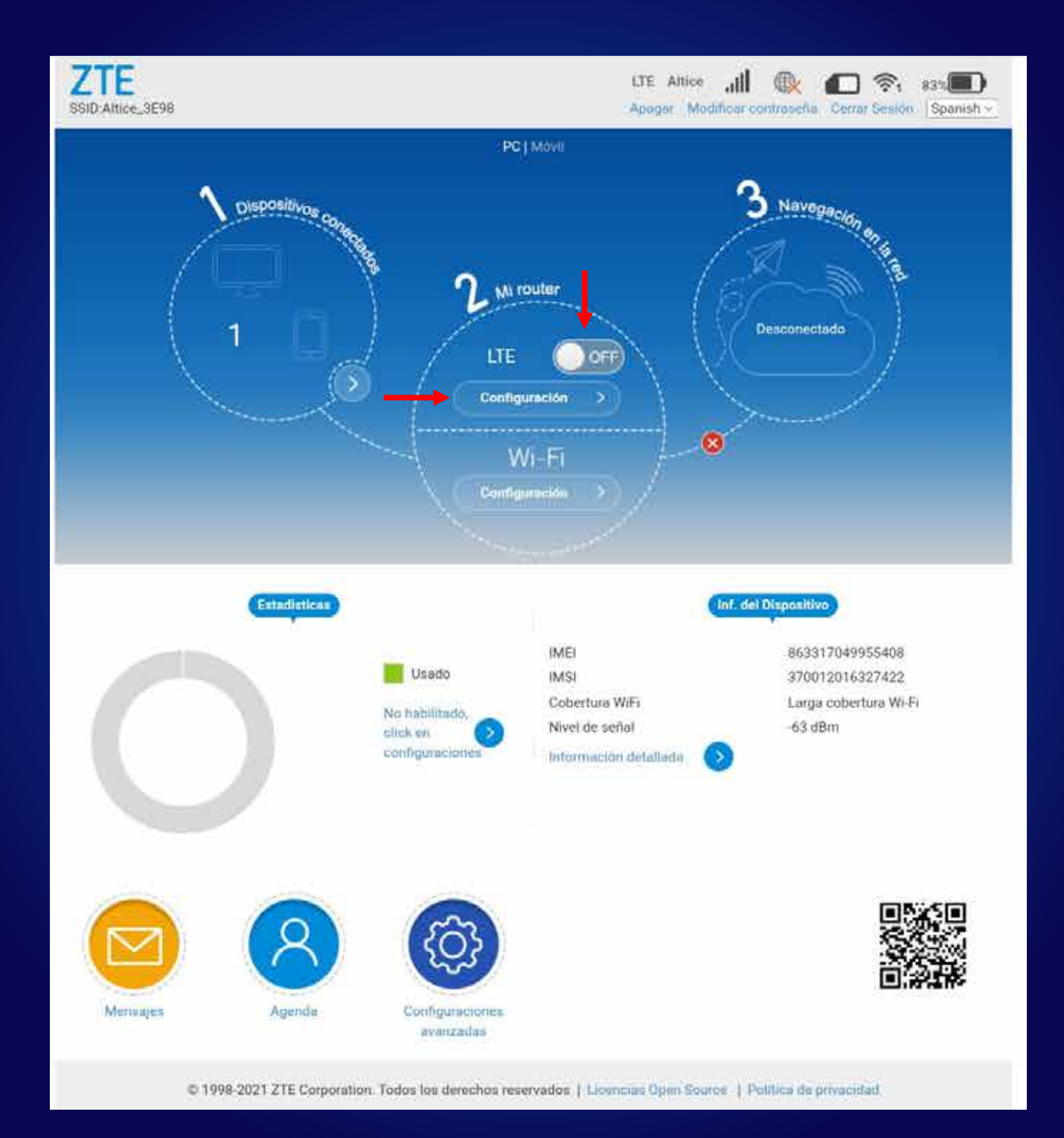

## **Acceder APN altice**

### **Paso 3.** Seleccionar: APN

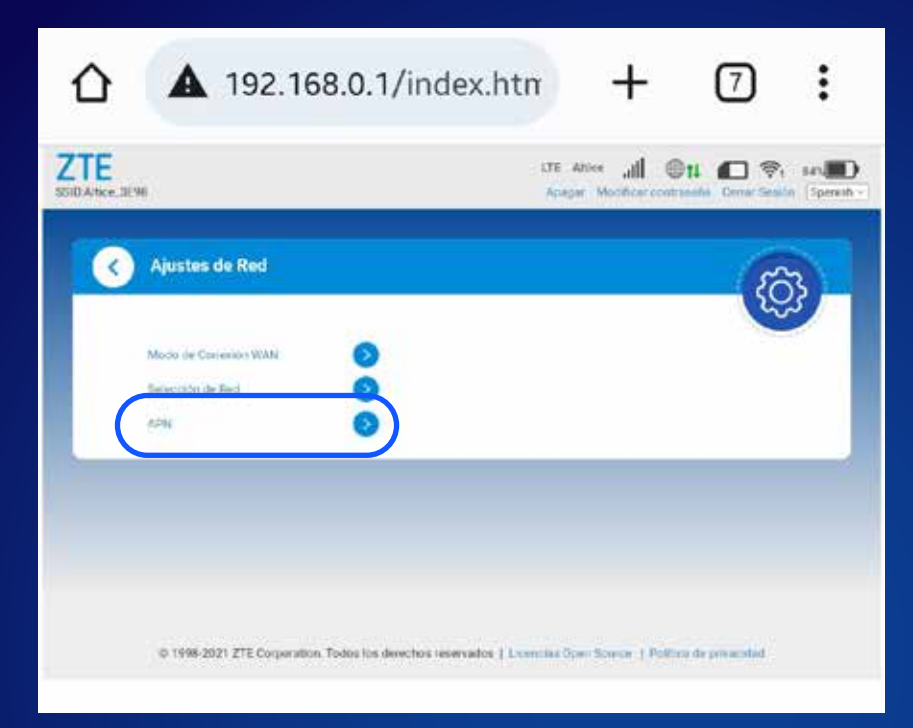

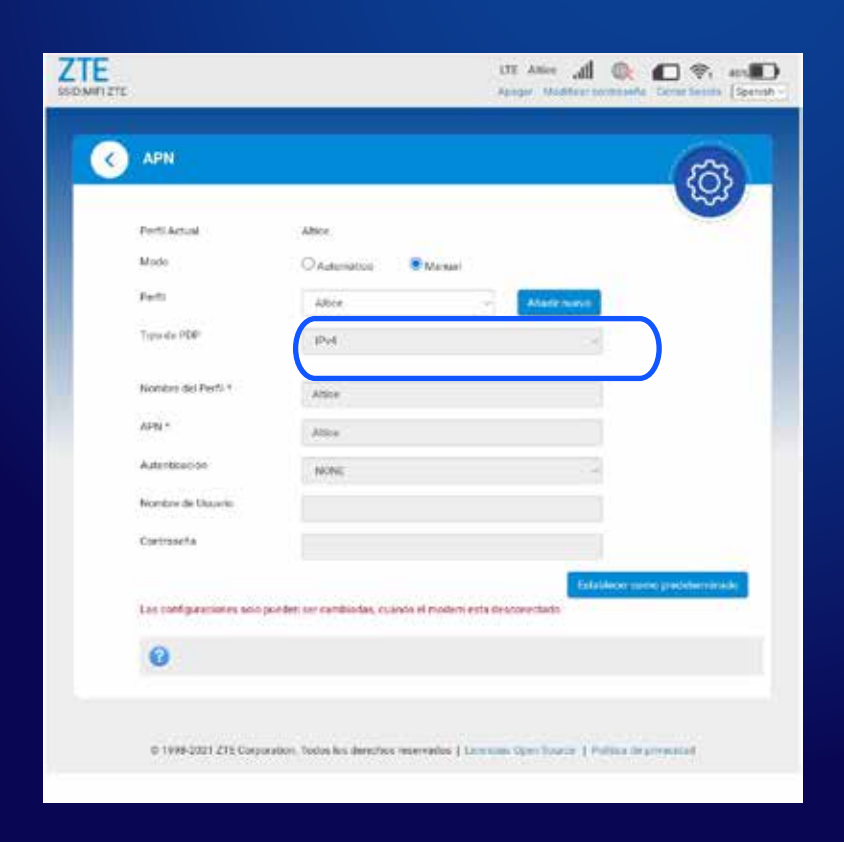

#### Paso 4.

Debes tener la siguiente configuración. Perfil: Altice Nombre del perfil: Altice APN: Altice Seleccionar: Establecer como predeterminado